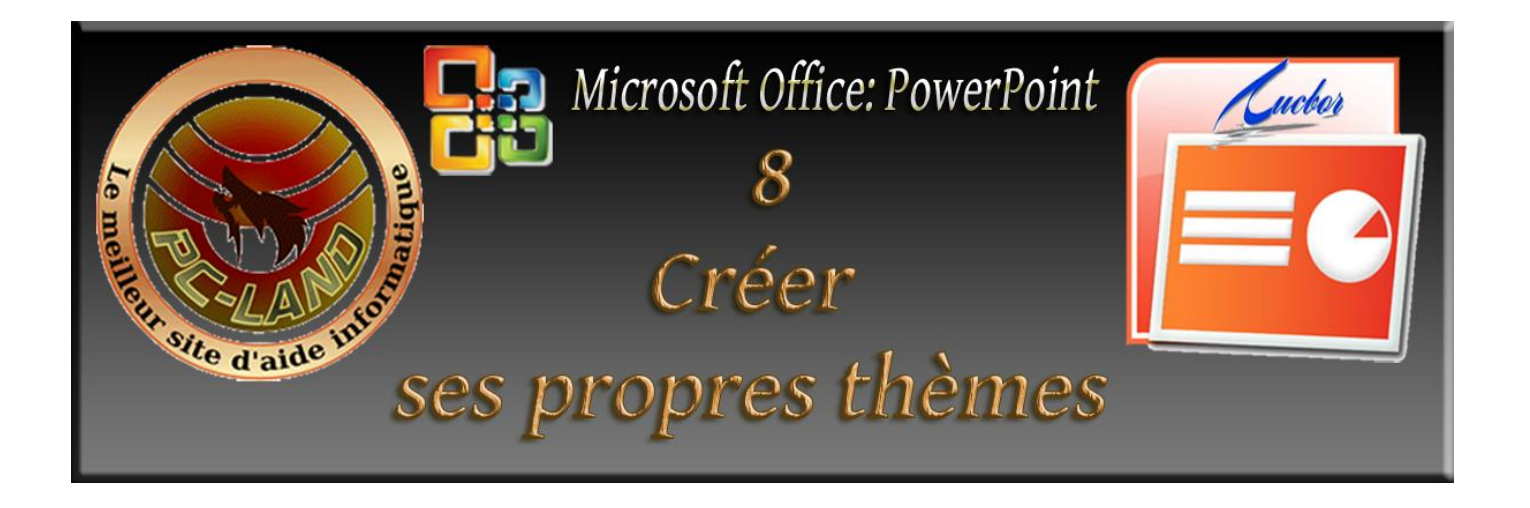

Nous allons, dans cet exercice voir plus en détail l'utilisation de certains outils afin de personnaliser sa présentation.

### Les masques :

Un masque de diapositive est la partie d'un modèle où sont stockées des informations sur, notamment :

- le positionnement du texte et des objets d'une diapositive,
- la taille des espaces réservés au texte et aux objets,
- les styles du texte,
- ➢ les arrière-plans,
- les thèmes de couleur,
- les effets et les animations.

Un masque peut être appliqué à certaines diapositives ou à la totalité Il agit donc comme un thème appliqué à la mise en forme et à la disposition de tout ou partie des diapositives ; son utilisation permet de gagner du temps par rapport à la modification de chaque diapositive séparément.

On peut appliquer plusieurs masques dans une présentation.

L'utilisation des masques suppose qu'on garde une certaine unité dans la présentation.

## Adapter un masque de diapositive :

Lorsque vous enregistrez un ou plusieurs masques de diapositive sous forme de fichier modèle (.potx), vous pouvez utiliser ce dernier pour créer des présentations. Chaque masque de diapositive contient un ou plusieurs ensembles de mises en page personnalisés. Dans affichage on trouve trois types de masques : masque des diapositives ; masque du document ; masque des pages de commentaires.

*Le masque du document* permet de modifier la présentation (au sens commun du terme) des pages du document, ainsi que celle du plan. Dans un *masque du document*, quatre espaces réservés sont modifiables : en-tête, date, pied de page et numéro de page

<u>Le Masque des commentaires</u> permet de modifier la présentation des pages de commentaires (une page de commentaires affiche une diapositive suivie de ses commentaires). Dans un *masque des pages de commentaires*, six espaces réservés sont modifiables : en plus des précédentes, diapositive et corps de commentaires.

### Création et conservation d'un masque des diapositives :

Nous allons créer deux masques de diapositive pour notre diaporama. Le premier pour la page de titre et un autre pour les autres diapositives.

| Nous allons d'abord                                             |                                                                                                    | Mise en forme de l'arrière-plan |                                                                                                    |  |
|-----------------------------------------------------------------|----------------------------------------------------------------------------------------------------|---------------------------------|----------------------------------------------------------------------------------------------------|--|
| <u>Not</u><br><u>inso</u><br><u>dar</u><br>1)<br>2)<br>3)<br>4) | <u>Example 1</u><br><u>Example 2</u><br><u>Example 2</u><br><u>Examp</u> | Image                           | Remplissage   Remplissage uni   Remplissage dégradé   Remplissage avec image ou texture   Masguer les graphiques d'arrière-plan   Texture :   Insérer à partir de :   Fichier   Presse-papiers   ClipArt   Image en mosaïque comme texture   Options d'étirement   Décalages :   Gauche : -9 %   Haut : 0 %                                                                                                    |  |
| 5)                                                              | remplissage/<br>remplissage avec image<br>ou texture<br>Cliquer sur fichier,<br>sélectionner dans le<br>dossier « crédit                                                                                                    | Réinitialiser l'a               | Image: Image: |  |
|                                                                 | photos » la photo                                                                                                    |                                 |                                                                                                    |  |

Régler la transparence à 50% et valider appliquer partout. Toutes les diapositives **6**) auront cette photo en fond.

#### Nous allons créer le premier masque :

1\_vielle\_voiture.

- Dans affichage choisir masque de diapositive. 1)
- 2) Dans la colonne de gauche, une série de modèles est affichée. Choisir le modèle «diapositive de titre ».
- 3) Clic droit sur la zone de titre puis choisir police Constantia ;

taille : 40 ; couleur : rouge ; gras.

- Cliquer sur format puis cliquer sur **4**) effets du texte/biseau, choisir incrustation relâchée
- Clic droit sur la zone sous titre, 5) choisir Agnès-x-bold ; taille 36 ; couleur : bleue ; gras
- Cliquer sur format/effets du texte ; **6**) choisir cercle.
- Cliquer sur insérer le masque des 7) diapositives.
- 8) Cliquer sur désactiver le mode

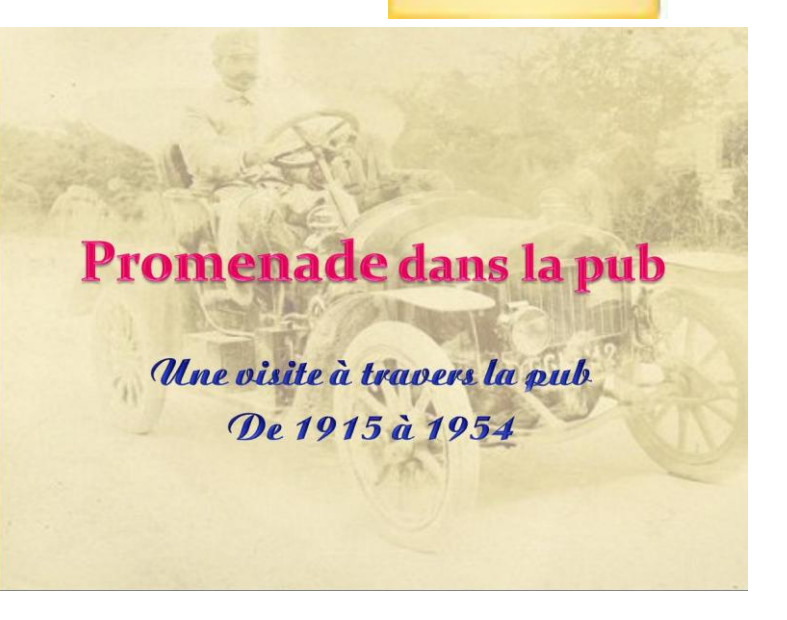

Diapositive de titre

masque, nous revenons à la page accueil.

- 9) Cliquer sur disposition ; choisir les masques s'affichent : choisir le masque « diapositive de titre » ; le masque s'affiche.
- **10)** Cliquer sur la zone titre et saisir le texte ci dessus.
- **11**) Cliquer sur la zone sous titre et saisir le texte.

<u>Note</u>: la configuration appliquée au masque sera reproduite sur chaque diapositive utilisant ce masque.

Cliquer sur accueil/nouvelle diapositive : une nouvelle diapositive s'affiche avec le même masque. Nous allons le modifier pour appliquer le nouveau masque aux autres diapositives.

### Créer le deuxième masque :

- Cliquer sur affichage / masque des diapositives
- 2) Choisir le masque «contenu avec légende »
- Cliquer sur modifier le style du titre ; clic droit choisir police : script-S850 ; taille 28 ; gras ; italique ; centré ; couleur : bordeaux.
- Cliquer sur style texte du masque ; police : Agnes-xtrabold ; taille : 20 ; gras ; couleur : noir.
- 5) Cliquer sur la zone de droite, clic droit : taille et position et régler comme ci-contre.

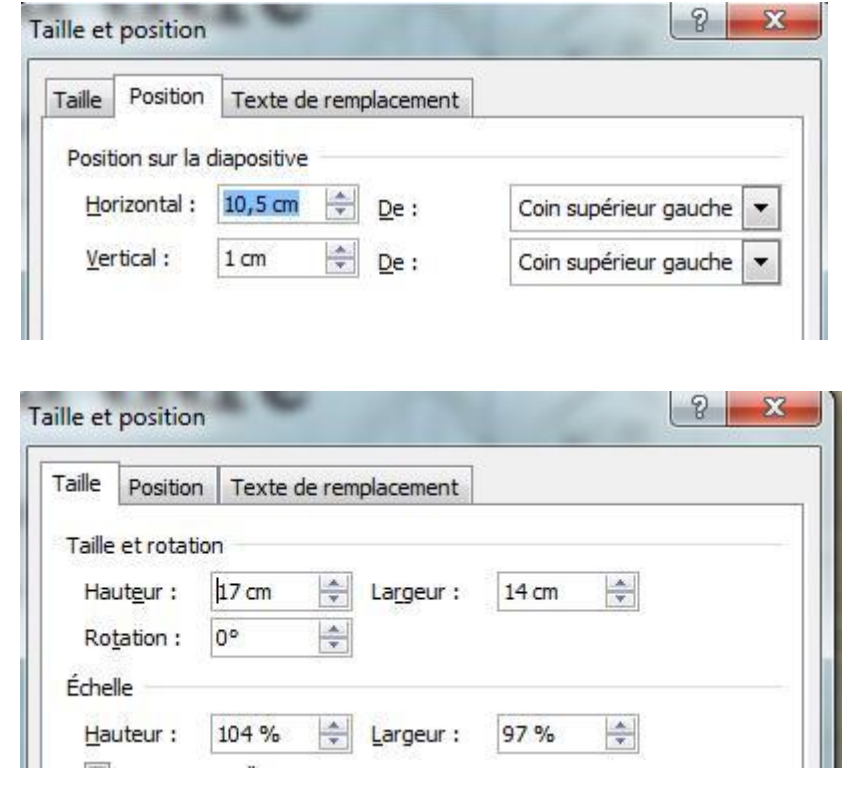

- 6) Cliquer sur insérer le masque des diapositives puis sur désactiver le mode masque
- Accueil / disposition ; choisir le masque modifié «contenu avec légende », la nouvelle mise en forme de la diapositive 2 s'affiche.
- 8) Cliquer sur la zone de titre et écrire : La mode (il s'écrit avec la mise en forme que l'on vient de créer)
- Cliquer sur la zone du dessous ; écrire le texte ci-contre.

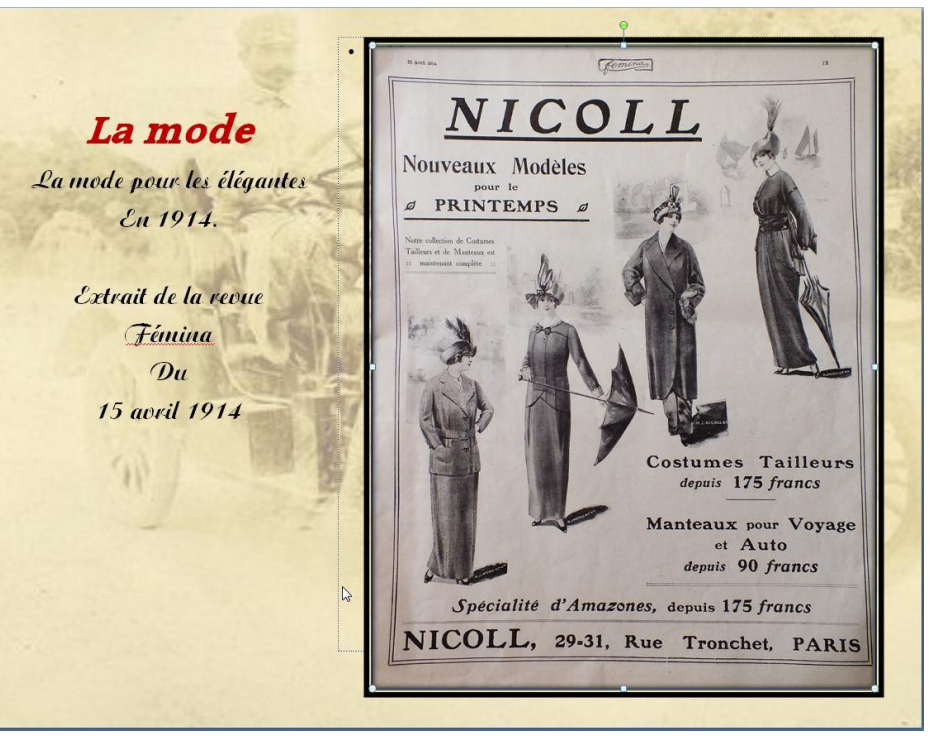

- **10**) cliquer sur le logo image, insérez l'image «2-pub Nicoll », elle s'intègre dans la zone.
- Dans l'affichage Format, 11) choisir styles d'image : cadre composé noir. On obtient la page ci-dessus.
- Cliquer sur accueil / 12) nouvelle diapositive, la nouvelle diapositive s'affiche dans le même masque (si on avait voulu

utiliser un autre masque on l'aurai choisi dans disposition ».

- **Diapositive 3** : Faire 13) comme pour la diapositive 2, taper les textes de la zone titre, de la zone deux et insérer l'image « 3-voilette » dans la zone trois. Choisir un style d'image pour la présenter (cadre composé / bord de l'image : rose).
- **Diapositive 4** : faire la 14) même chose, insérer l'image « 4-pub\_med » choisir un style d'image.
- 15) **Diapositive 5 :** même procédure, insérer l'image « 5-pub sévigné ». Choisir un style d'image.
- Diapositive 6 : idem, **16**) insérer l'image « 6pub\_hispano ». Choisir un style d'image.

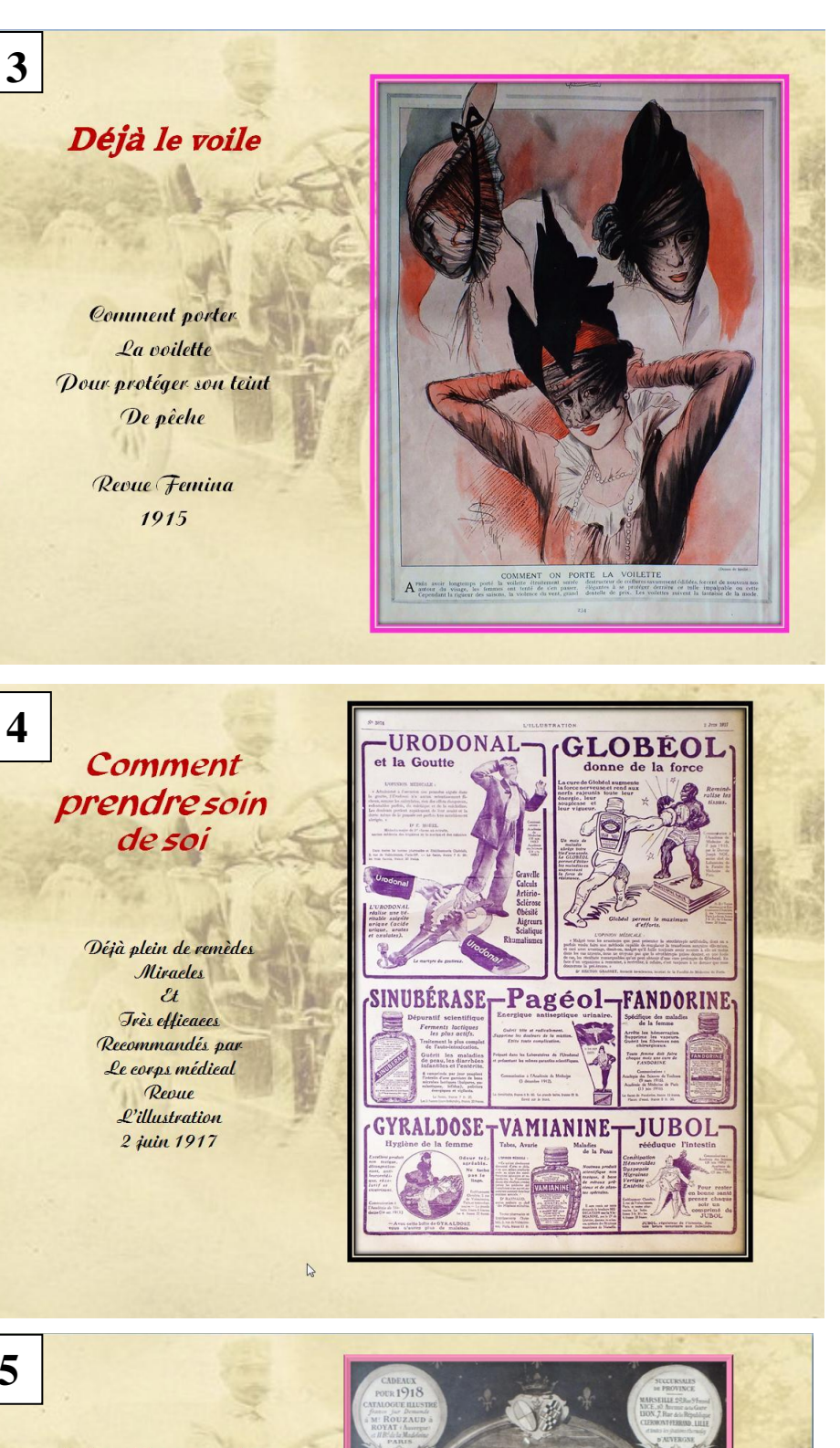

A la Marquise de Sévigné

5

Des douceurs Recommandées pour remonter le moral des soldats Journal L'illustration 1918

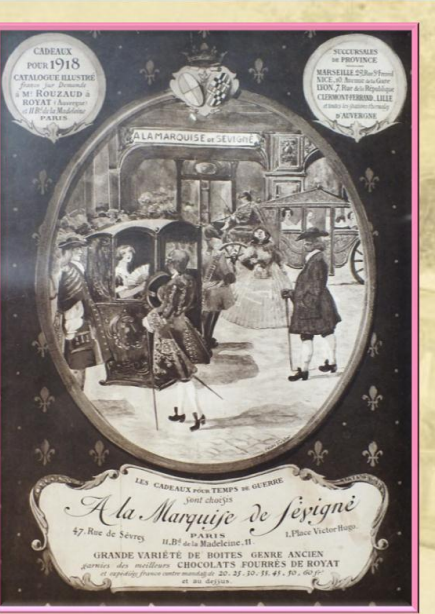

- 17) <u>Diapositive 7 :</u> idem, insérer l'image « 7pub\_chenard ». Choisir un style d'image.
- 18) <u>Diapositive 8</u>: idem, insérer l'image « 8pub\_Solex ». Choisir un style d'image.
- **19)** <u>**Diapositive 9**</u>: idem, insérer l'image « 9-Favor ». Choisir un style d'image.

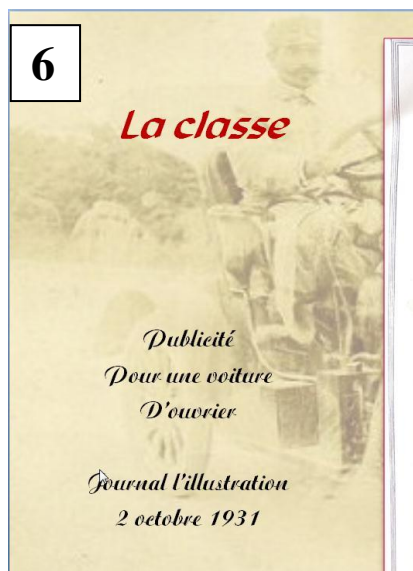

8

## IRREPROCHABLE

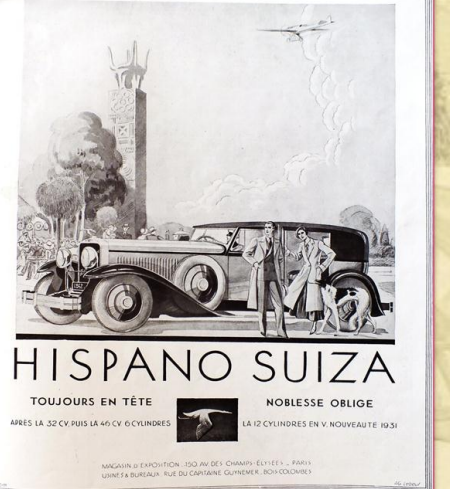

#### Pour sortir de son HLM

7

Une petite voiture Dour aller au boulot Sans soueis Dour le plein

> L'Hlustration 2 octobre 1931

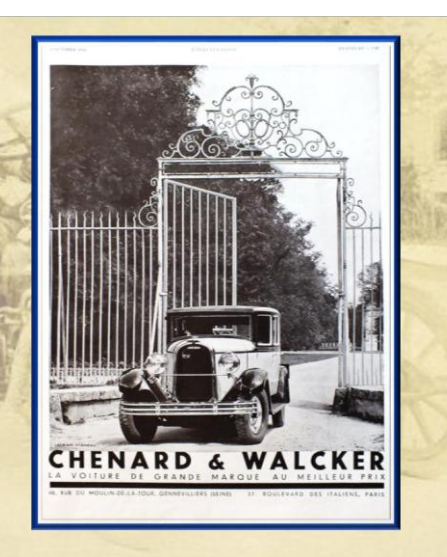

Le progrès & cloce le nouveau earburateur Les débuts des automatismes Révolutionnaires

La révolution

L'Illustration 2 octobre 1931

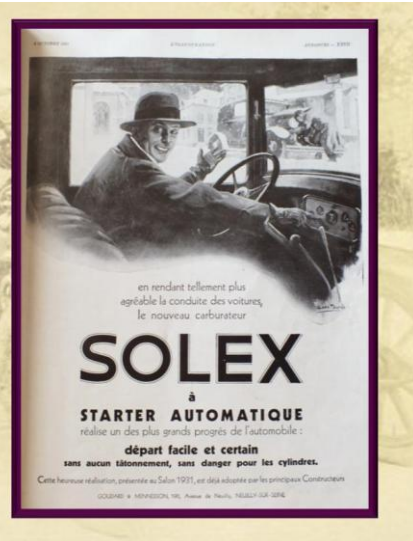

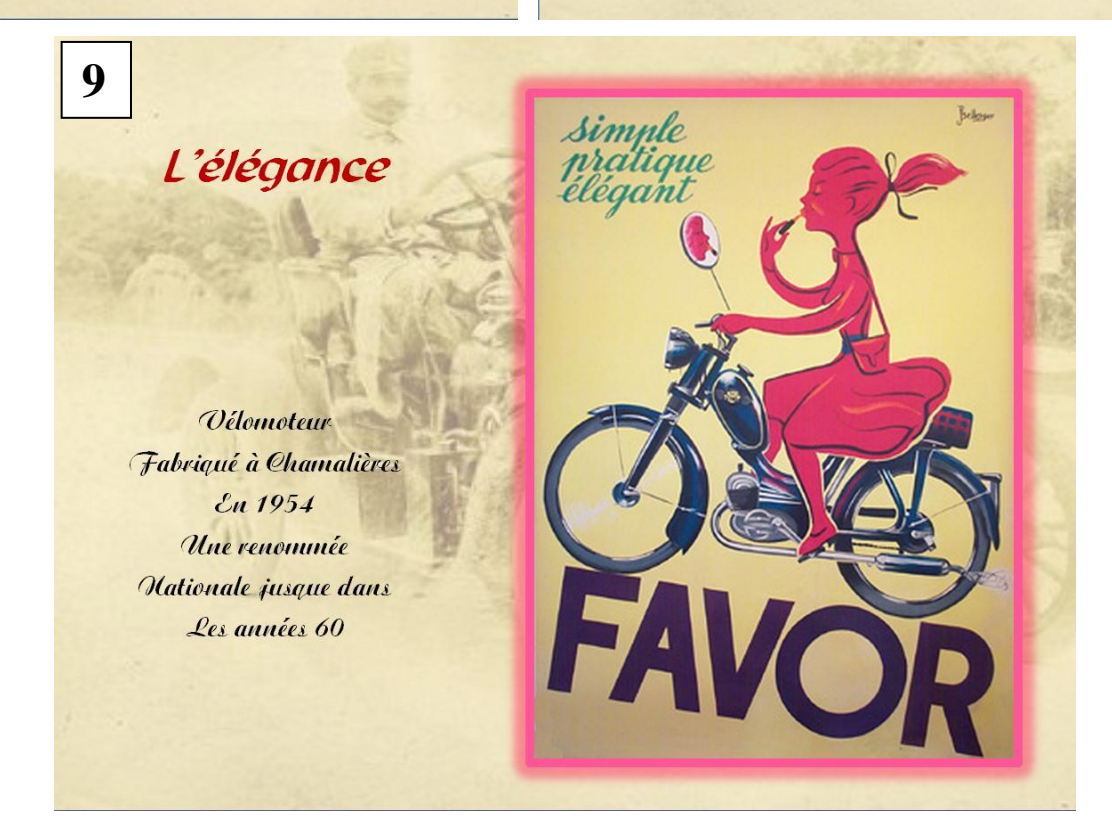

Pour les réglages du diaporama, on choisira ici, dans animation : passer à la diapositive suivante manuellement, transition : coin, vitesse de transition : moyenne.

On peut choisir d'autres dispositions ou d'autres mise en forme du texte ou de styles d'image selon ses goûts.

Si nous désirons garder l'image de fond dans l'arrière plan comme un nouveau thème personnalisé, il est possible de l'enregistrer pour l'ajouter à la galerie thèmes ; pour cela il faut s'assurer que l'on est bien sur une diapositive utilisant le thème.

- Cliquer sur l'onglet création ; puis sur la flèche du bas /autres dans thèmes ; dans la fenêtre qui apparait ;
- 2) Cliquer sur : enregistrer le thème actif
- 3) Dans la nouvelle fenêtre, nommer le fichier (par exemple : vieille\_voiture) et enregistrer. Le thème est enregistré avec l'extension .thmx et il apparait dans la liste des thèmes et est donc utilisable comme tel. On peut ainsi créer des thèmes personnalisés qui seront utilisables dans d'autres compositions.

# Créer et enregistrer un modèle :

Lorsque vous créez un modèle, vous créez un fichier (.potx) qui capture les personnalisations apportées à un masque des diapositives, une disposition et un thème. Les modèles servent de base pour créer des présentations similaires. Ils stockent des informations de conception que vous pouvez appliquer à une présentation pour mettre uniformément en forme le contenu de toutes les diapositives.

Chaque modèle contient un masque des diapositives, qui doit comporter une disposition (ou plusieurs) à utiliser dans une présentation.

On peut aussi créer un modèle avec une seule diapositive comprenant par exemple un logo, une animation ainsi qu'une zone de texte à remplir qui serviront de thème commun à toutes les diapositives de fin de tous les diaporamas du cours. C'est ce que nous allons faire ici.

- Cliquer sur le logo Office puis nouveau. Une nouvelle présentation s'ouvre avec une diapositive vierge
- 2) Cliquez sur accueil / disposition / vide
- Cliquer sur création, choisir dans thèmes personnalisés le thème vielle\_voiture que nous avons créé précédemment.
- 4) Cliquer sur affichage / masque des diapositives, le masque avec le fond s'affiche,
- 5) sélectionnez insérer un espace réservé, cliquez sur la flèche, une fenêtre s'ouvre.
- 6) Sélectionner image et positionner en bas à gauche
- Sélectionner image et positionner en haut au centre (voir les réglages de position et de taille ci-dessous.

#### Gif annimé : Fin en haut au centre

| Taille et position                                                                                            | ? ×                     | Taille et position                                                                                                    |
|----------------------------------------------------------------------------------------------------|-------------------------|----------------------------------------------------------------------------------------------------|
| Taille Position Texte de remplacement                                                                         | 0                       | Taille Position Texte de remplacement                                                                                                    |
| Position sur la diapositive                                                                                   |                         | Taille et rotation                                                                                                    |
| <u>Horizontal</u> : 1,2 cm $rac{De}{}$ <u>De</u> :<br><u>Vertical</u> : <b>0,7 cm</b> $rac{De}{}$ <u>De</u> : | Coin supérieur gauche 💌 | Rotation: 0°                                                                                                    |
|                                                                                                    |                         | Echelle<br>Hauteur : 145 % ↓ Largeur : 145 % ↓<br>Proportionnelle<br>Proportionnelle à la taille d'origine de l'image<br>Meilleure échelle pour le diaporama<br>Résolution 640 x 480 ↓<br>Rognage<br>À gaughe : ↓ Haut : ↓<br>Droite : ↓ Bas : ↓<br>Taille d'origine<br>Hauteur : 6,56 cm Largeur : 15,88 cm<br>Rétablir |
|                                                                                                    | Fermer                  | Fermer                                                                                                    |

#### Logo en bas à gauche

| Taille et position                             | ? ×                     | Taille et position                                       | ×    |
|------------------------------------------------|-------------------------|----------------------------------------------------------|------|
| Taille Position Texte de remplacement          |                         | Taille Position Texte de remplacement                    |      |
| Position sur la diapositive                    | 22                      | Taille et rotation                                       | -    |
| Horizontal : 1 cm De :                         | Coin supérieur gauche 💌 | Haut <u>e</u> ur : 7,17 cm 🚖 La <u>r</u> geur : 9,5 cm 🚖 |      |
| <u>V</u> ertical : <u>11,5 cm</u> <u>D</u> e : | Coin supérieur gauche 💌 | Rotation : 0°                                            |      |
|                                                |                         | Échelle                                                  |      |
|                                                |                         | Hauteur : 102 % 🚖 Largeur : 102 % 🚖                      |      |
|                                                |                         | Proportionnelle                                          |      |
|                                                |                         | Proportionnelle à la taille d'origine de l'image         |      |
|                                                |                         | Meilleure échelle pour le diaporama                      |      |
|                                                |                         | Rés <u>o</u> lution 640 x 480 👻                          |      |
|                                                |                         | Rognage                                                  |      |
|                                                |                         | À gauche : 0,9 cm 🚔 Haut : 0 cm 🚔                        |      |
|                                                |                         | D <u>r</u> oite : 0,9 cm 🚔 <u>B</u> as : 0 cm 🚔          |      |
|                                                |                         | Taille d'origine                                         | - 11 |
|                                                |                         | Hauteur: 7,05 cm Largeur: 11,15 cm                       |      |
|                                                |                         | Rétablir                                                 |      |
|                                                |                         |                                                          |      |
|                                                | Fermer                  | Fermer                                                   |      |
|                                                |                         |                                                          |      |

8) Cliquez sur insérer le masque de présentation et sortez du mode masque.

Dans accueil / disposition choisir celle que nous venons de créer.

 9) Cliquez sur le logo d'insertion image à l'emplacement du logo et insérer l'image « liaison Lucbor »

- 10) Cliquez sur le logo d'insertion image de l'emplacement gif et insérer le gif « logo PC-Land »
- 11) Enregistrez cette diapositive comme modèle en la nommant « page\_fin »
- 12) Clic sur le logo Office ; enregistrer sous/ choisir type : modèle Powerpoint (.potx)
- **13)** Le modèle s'enregistre. Fermer la présentation.
- 14) Ouvrir la présentation « promenade dans la pub », cliquer sur le logo Office / nouveau, dans la fenêtre nouvelle présentation choisir mes modèles, sélectionner le modèle page\_fin ; il s'ouvre.
- 15) Faire un clic droit sur la vignette / copier
- **16)** Ouvrir la présentation « promenade dans la pub » et cliquer sur la dernière diapositive puis faire coller. La nouvelle diapo est insérée.
- 17) Cliquez sur insertion / zone de texte et positionnez comme sur l'image le texte que vous inscrivez le texte marqué ci-dessous (police : Abottoldstyl ; taille : 24 ; couleur : Bordeaux ; gras).

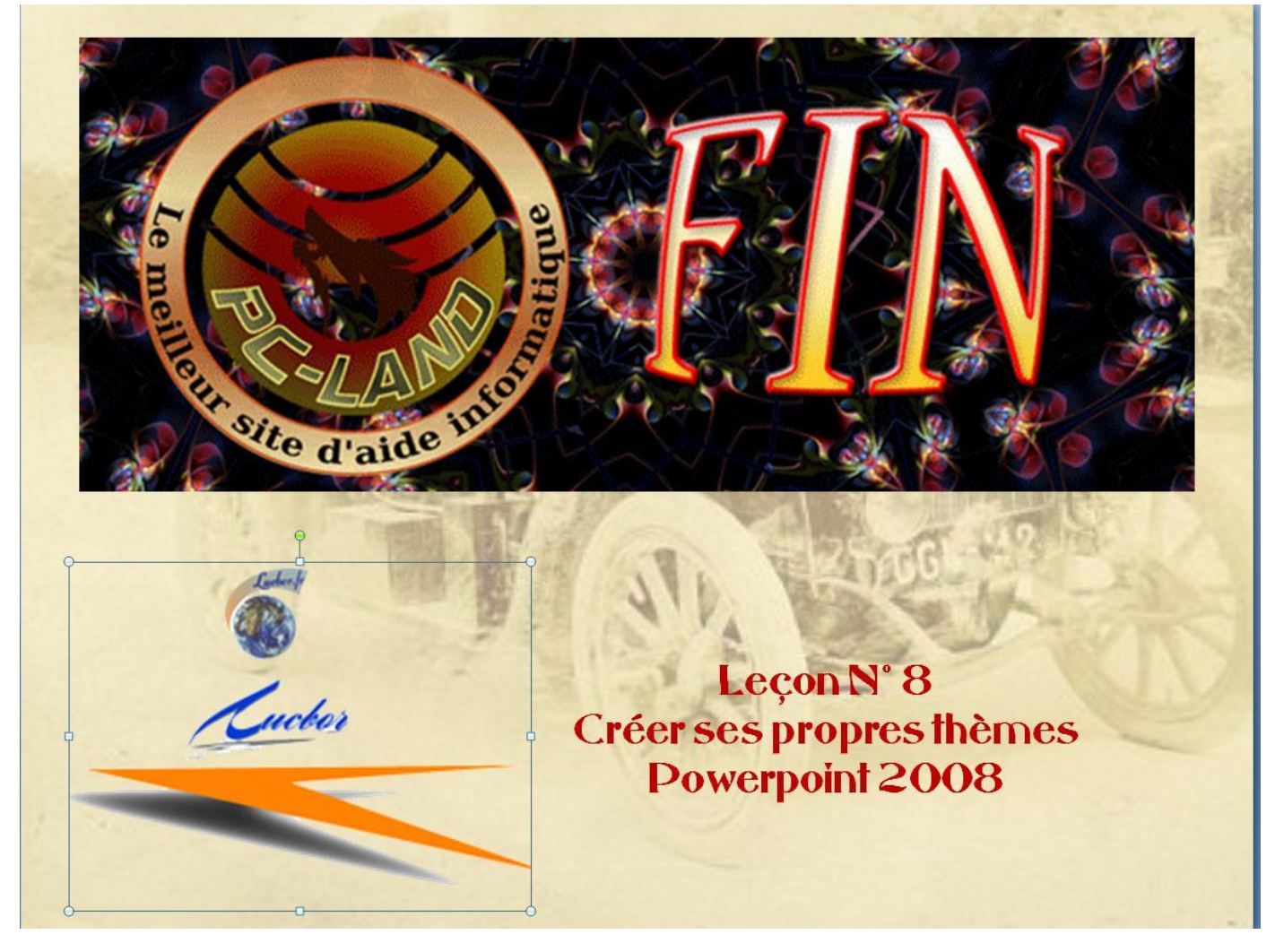

Enregistrez le diaporama qui est fini